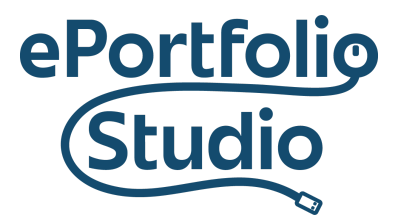

# Turning Comments On and Off

## Outline

1) Disabling All (Future) Comments

2)<u>Allowing Comments on Select Posts or Pages</u>

### **Disabling All (Future) Comments**

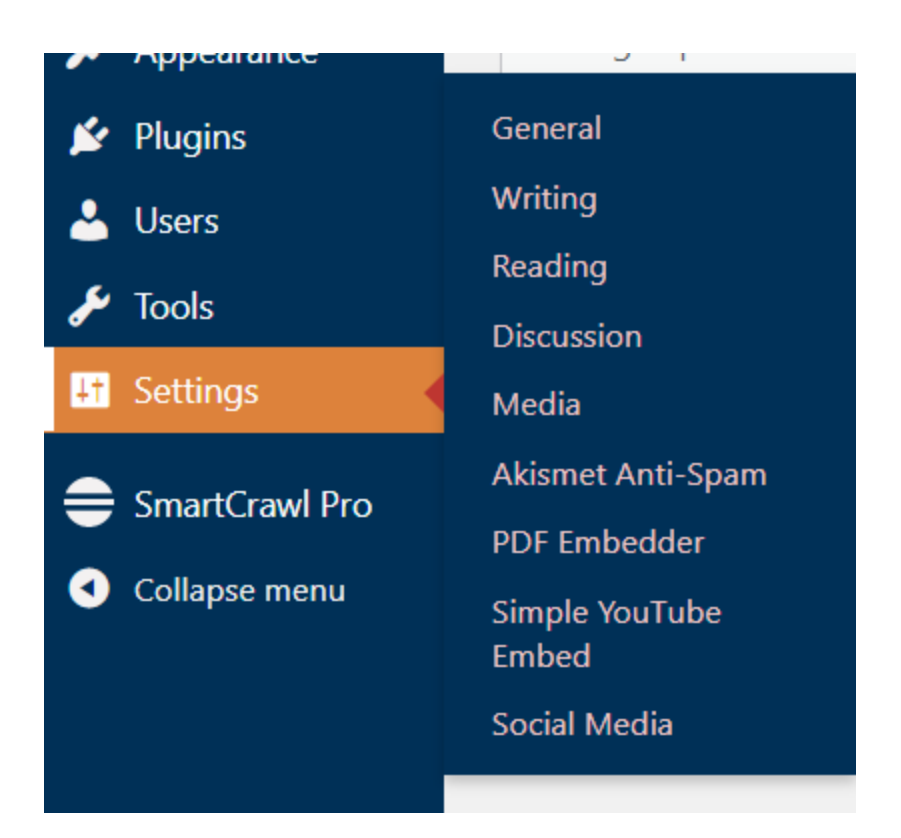

#### I D E A FUSION

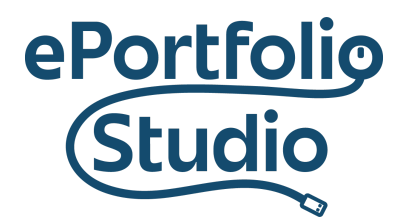

Future comments can be disabled by going to the Dashboard and then Settings  $\rightarrow$  Discussion.

| Default post settings | $\checkmark$ Attempt to notify any blogs linked to from the post                               |
|-----------------------|------------------------------------------------------------------------------------------------|
|                       | $\checkmark$ Allow link notifications from other blogs (pingbacks and trackbacks) on new posts |
|                       | ✓ Allow people to submit comments on new posts                                                 |
|                       | (These settings may be overridden for individual posts.)                                       |

Uncheck "Allow people to submit comments on new posts." Make sure to click on "Save Changes" at the bottom of the page.

#### **Allowing Comments on Select Posts or Pages**

**Posts:** From the Dashboard, go to Posts  $\rightarrow$  All Posts. **Pages:** From the Dashboard, go to Pages  $\rightarrow$  All Pages.

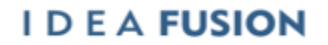

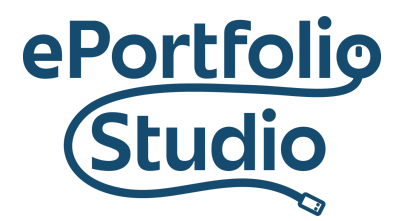

| <b>All</b> (1 | All (10)   Published (10)                                       |  |  |  |  |  |  |  |
|---------------|-----------------------------------------------------------------|--|--|--|--|--|--|--|
| Bull          | k actions V Apply All dates V Filter                            |  |  |  |  |  |  |  |
|               | Title                                                           |  |  |  |  |  |  |  |
|               | About Me — Front Page<br>SEO Meta [+]                           |  |  |  |  |  |  |  |
|               | - Contact<br>SEO Meta [+]                                       |  |  |  |  |  |  |  |
|               | Course Work<br>SEO Meta [+]<br>Edit   Quick Edit   Trash   View |  |  |  |  |  |  |  |
|               | CYSE 600: Cybersecurity Principles<br>SEO Meta [+]              |  |  |  |  |  |  |  |

Either check the box next to the posts or pages from the listing or the box in the upper left-hand corner (to affect all of them). From the menu above the post or page listing, choose "Edit" and then click "Apply."

| All (2)   Published (2)                               |               |                                                                                                    | Search Posts                                    |
|-------------------------------------------------------|---------------|----------------------------------------------------------------------------------------------------|-------------------------------------------------|
| Edit     ~     Apply     All dates     ~     All Cate | gories 🗸 F    |                                                                                                    | 2 items                                         |
| ✓ Title                                               | Author        | Categories Tags                                                                                                    | P Date                                          |
| BULK EDIT                                             | Categories    | Tags                                                                                                    |                                                 |
| <ul> <li>Test post</li> <li>Hello world!</li> </ul>   | Uncategorized | Author     - No Change - ~       Comments     Do not allow ~       Status     - No Change - ~       Format     - No Change - ~ | Pings - No Change - V<br>Sticky - No Change - V |
| Cancel                                                |               |                                                                                                    | Update                                          |

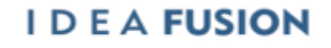

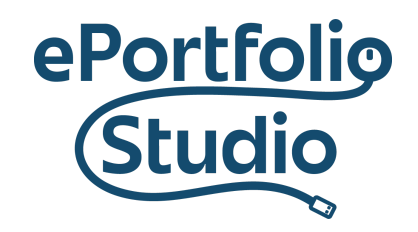

From the middle drop-down menus, choose "Do not allow" from the comments menu.

On the far right-hand side, click the "Update" button.

| 🗥 My Stes 💣 spanishdemo 22 🐺 0 🕂 New SmattCrawl Pro 🖤 Follow Welcome, mocobi002 👰 |                     |                                                                                                    |              |         |                 |   |                                    |     |              |  |
|-----------------------------------------------------------------------------------|---------------------|----------------------------------------------------------------------------------------------------|--------------|---------|-----------------|---|------------------------------------|-----|--------------|--|
| 2 Dashboard                                                                       | All (8)   Publist   | ned (8)                                                                                                    |              |         |                 |   |                                    |     | Search Pages |  |
| 🖨 Manage My Sites                                                                 | Bulk actions        | Apply All dates      Filter                                                                                                    |              |         |                 |   |                                    |     | 8 items      |  |
| 🖈 Posts                                                                           | 🗌 Title             |                                                                                                    |              |         | Author          |   | Date                               | SEO | Readability  |  |
| 91 Media                                                                          | QUICK EDIT          |                                                                                                    |              |         |                 |   |                                    |     |              |  |
| 📋 Pages 🔸                                                                         | Title               | About Me                                                                                                    | Parent       | Main P  | age (no parent) | ~ |                                    |     |              |  |
| All Pages                                                                         | Slug                | sample-page-2                                                                                                    | Order        | 0       |                 |   |                                    |     |              |  |
| Add New                                                                           | Date                | 10-Oct v 25 2022 at 16 49                                                                                                    | Allow Co     | omments |                 |   |                                    |     |              |  |
| Comments                                                                          | Password            | -OR- Private                                                                                                    | Status       | Publish | ned V           |   |                                    |     |              |  |
| ✗ Appearance                                                                      | SmartCrawl          |                                                                                                    | Title Tan    |         |                 |   |                                    |     |              |  |
| 😰 Plugins                                                                         | Encus kennor        | where the second second s | Meta Descrip | otion   | [               |   |                                    |     |              |  |
| 🕹 Users                                                                           | 10cus keynor        |                                                                                                    | ,            |         |                 |   |                                    |     | 6            |  |
| 🔑 Tools                                                                           | Update              | Cancel                                                                                                    |              |         |                 |   |                                    |     |              |  |
| E Settings                                                                        | Listania            | and Reflection                                                                                                    |              |         | mcoch002        |   | Rubliched                          | N/A | Difficult    |  |
| SmartCrawl Pro                                                                    | SEO Met             | ta [+]                                                                                                    |              |         | mcosbooz        |   | 2022/10/25 at 4:49 pm              |     |              |  |
| Collapse menu                                                                     |                     |                                                                                                    |              |         |                 |   |                                    |     |              |  |
|                                                                                   | Photo (     SEO Met | Gallery<br>ta (+)                                                                                                    |              |         | mcosb002        | - | Published<br>2022/10/25 at 4:49 pm | N/A | Easy         |  |
|                                                                                   | Readin              | g Reflection<br>ta [-]                                                                                                    |              |         | mcosb002        | - | Published<br>2022/10/25 at 4:49 pm | N/A | Difficult    |  |

It can also be as simple as selecting quick edit from all pages then over to the right there will be a box to check.

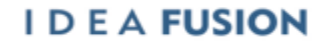